# Jak nauczyciel powinien poprawnie zarejestrować lekcję, w której uczestniczą uczniowie, którzy nie pojechali ze swoim oddziałem na wycieczkę?

Jeśli w systemie zostanie zarejestrowana i zatwierdzona wycieczka oddziału, to w dzienniku oddziału, w terminie odbywana wycieczki, na porach lekcyjnych wskazanych podczas dodawania wycieczki jako temat zajęć pojawi się informacja wprowadzona w formularzu dodawania wycieczki, w polu **Informacje o wycieczce**.

Uczniowie, którzy nie biorą udziału w wycieczce, powinni mieć zorganizowane zajęcia w szkole. Temat tych zajęć powinien być odnotowany w dzienniku.

W poradzie pokażemy, w jaki sposób należy rejestrować lekcje, w których uczestniczą uczniowie, którzy nie biorą udziału w wycieczce, aby w dzienniku pojawił się temat realizowanych przez nich zajęć.

Zakładamy, że wycieczka została zarejestrowana w systemie i zatwierdzona przez dyrektora.

## Przypadek 1 – uczniowie z poziomu wycieczki zostali przypisani do innych oddziałów (grup w tych oddziałach)

### <u>Przykład</u>

Oddział 8a pojechał na całodniową wycieczkę. Dwoje uczniów zostało w szkole. Uczniowie ci zostali z poziomu wycieczki przypisani do oddziału 8b (lub grupy tego oddziału).

| 2018/2019 ~           | Informacje podstawowe Program          | Kompletowanie oddziałów 🕺 Op | piekunowie Uczestnicy | Uczniowie niebiorący udziału | Frekwencja | Wydruki |
|-----------------------|----------------------------------------|------------------------------|-----------------------|------------------------------|------------|---------|
| Wycieczki             | Informacje podstawowe                  |                              |                       |                              |            |         |
| 10.09.2018-10.09.2018 | Informacje o wycieczce:                | Wycieczka do Kłodzka         |                       |                              |            |         |
| 25.09.2018-25.09.2018 | Nieobecność oddziału/grupy:            | całodzienna                  |                       |                              |            |         |
|                       | Typ wnisu frebwencii:                  | od 1, 08:00-08:45 do 8, 14:  | 10-14:55              |                              |            |         |
|                       | Cel wycieczki:                         | obecnosc                     |                       |                              |            |         |
|                       | Cel Wydel2M.                           | Zwiedzanie miasta            |                       |                              |            |         |
|                       | Nazwa kraju/miasto/trasa wycieczki:    | Wrocław - Kłodzko            |                       |                              |            |         |
|                       | Termin:                                | od 25.09.2018 do 25.09.201   | 18                    |                              |            |         |
|                       | Liczba dni:                            | 1                            |                       |                              |            |         |
|                       | Klasa/grupa:                           | 8a (SP5) (22 uczniów)        |                       |                              |            |         |
|                       | Liczba uczestników:                    | 22                           |                       |                              |            |         |
|                       | Liczba uczniów niepełnosprawnych:      | 0                            |                       |                              |            |         |
|                       | Kierownik:                             | Drozdoń Lesław [LD]          |                       |                              |            |         |
|                       | Liczba opiekunów:                      | 1                            |                       |                              |            |         |
|                       | <ul> <li>Srodek transportu:</li> </ul> | pociąg                       |                       |                              |            |         |

| 2018/2019             | • | Informacje podstawowe   Program   Kompletowanie oddziałów   Opiekunowie   Uczestnicy             | Uczniowie | niebiorący udziału | Frekwencja | Wydruki |  |  |  |  |  |  |  |
|-----------------------|---|--------------------------------------------------------------------------------------------------|-----------|--------------------|------------|---------|--|--|--|--|--|--|--|
| 🖶 🗁 Wycieczki         |   | doku tym prezentowana jest lista uczniów, którzy nie zostali uwzględnieni w zakładce Uczestnicy. |           |                    |            |         |  |  |  |  |  |  |  |
| 🗎 🗁 wrzesień          |   | Imię i nazwisko                                                                                  |           | Przydział          |            |         |  |  |  |  |  |  |  |
| 10.09.2018-10.09.2018 |   | 1 Mateusz Gawron 8a (SP5)                                                                        | 8b; 8b CH | 1                  |            |         |  |  |  |  |  |  |  |
|                       |   | 2 Aneta Nowak 8a (SP5)                                                                           | 8b; 8b DZ |                    |            |         |  |  |  |  |  |  |  |

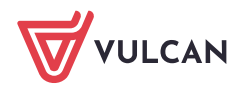

Dziennik VULCAN. Jak nauczyciel powinien poprawnie zarejestrować lekcję, w której uczestniczą uczniowie, którzy nie pojechali ze swoim oddziałem na wycieczkę? 2/8

Po zatwierdzeniu wycieczki w dzienniku oddziału 8a, na stronie **Tematy** pojawi się informacja o wycieczce oddziału.

| li | ane dziennika                | ~ | <b>&lt;&lt;</b> 24.09 - 3 | 30.09 20 | 018  |           |                          |                      |    |                      |    |     |                      |     |     |     |     |     |     |   |   |    |                      |
|----|------------------------------|---|---------------------------|----------|------|-----------|--------------------------|----------------------|----|----------------------|----|-----|----------------------|-----|-----|-----|-----|-----|-----|---|---|----|----------------------|
| >> | Opis dziennika               |   |                           |          |      |           |                          |                      |    |                      |    |     |                      |     |     |     |     |     |     |   |   |    |                      |
| >> | Tematy                       |   | Data                      |          | Nr   | Przedmiot | Temat zajeć edukacvinych |                      |    |                      |    |     |                      |     |     |     |     |     |     |   |   |    |                      |
| >> | Tematy przedmiotami          |   |                           |          |      |           |                          |                      |    |                      |    |     |                      |     |     |     |     |     |     |   |   |    |                      |
| >> | Frekwencja                   |   |                           |          | _    |           |                          |                      |    |                      |    |     |                      |     |     |     |     |     |     |   |   |    |                      |
| >> | Oceny bieżące                |   | orek<br>1.2018            | 1        | 1    | 8a        | Wycieczka do Kłodzka     |                      |    |                      |    |     |                      |     |     |     |     |     |     |   |   |    |                      |
| >> | Sprawdziany                  |   |                           | .2018    | 2    | 2         | 8a                       | Wycieczka do Kłodzka |    |                      |    |     |                      |     |     |     |     |     |     |   |   |    |                      |
| >> | Zadania domowe               |   |                           |          | 3    | 3         | 8a                       | Wycieczka do Kłodzka |    |                      |    |     |                      |     |     |     |     |     |     |   |   |    |                      |
| >> | Oceny śródroczne<br>i roczne |   |                           |          | .201 | - 201     | 4                        | 4                    | 8a | Wycieczka do Kłodzka |    |     |                      |     |     |     |     |     |     |   |   |    |                      |
| >> | Oceny zachowania             |   | Wto 5.09                  | 5        | 5    | 8a        | Wycieczka do Kłodzka     |                      |    |                      |    |     |                      |     |     |     |     |     |     |   |   |    |                      |
| >> | Uwagi                        |   | 25                        | 25       | 25.1 | 25        | 25                       | 22                   | 22 | 52                   | 25 | 25. | 25.                  | 25. | 25. | 25. | 25. | 25. | 25. | 6 | 6 | 8a | Wycieczka do Kłodzka |
| >> | Plan oddziału                |   |                           |          |      |           |                          |                      |    | 7                    | 7  | 8a  | Wycieczka do Kłodzka |     |     |     |     |     |     |   |   |    |                      |
| >> | Wycieczki                    |   |                           | 8        | 8    | 8a        | Wycieczka do Kłodzka     |                      |    |                      |    |     |                      |     |     |     |     |     |     |   |   |    |                      |

Uczniowie niebiorący udziału w wycieczce automatycznie pojawią się na lekcjach oddziału 8b.

Tworzenie lekcji przez nauczyciela realizującego lekcję w oddziale, do którego zostali dołączeni uczniowie niebiorący udziału w wycieczce

- 1. W widoku Dziennik/ Lekcja, w drzewie danych wybierz porę lekcyjną i kliknij przycisk Utwórz lekcję.
- 2. W oknie **Dodawanie lekcji** wprowadź opis lekcji realizowanej z oddziałem 8b (lub z grupą tego oddziału). Dodatkowo w wierszu **Grupa** dodaj oddział 8a, czyli oddział uczniów dołączonych do lekcji.

| Dziennik   | Dziennik zajęć                              | innych                 | Dziennik zaj | ęć przedsz | cola Dyrektor         | Nauczyciel | Wychowawca        | Wydruki | Pomoc   |              |            |          |
|------------|---------------------------------------------|------------------------|--------------|------------|-----------------------|------------|-------------------|---------|---------|--------------|------------|----------|
| -          |                                             |                        | 1            |            |                       |            |                   |         |         |              |            |          |
| Labria     | D=11                                        | Parl Line              |              | 7          |                       |            |                   |         |         |              |            |          |
| LEKCJA     | oddziału d                                  | Braki w<br>Iziennikach | Uwagi        | domov      | a<br>ve               |            |                   |         |         |              |            |          |
| 24.09 - 30 | .09 2018                                    |                        |              | Opis lek   | <b>:ji</b> Frekwencja |            |                   |         |         |              |            |          |
| 🕀 📋 ponie  | edziałek, 24 wrze                           | eśnia 2018             |              | - Utw      | irz lekcie            |            |                   |         |         |              |            |          |
| 😑 🕒 wtor   | ek, 25 września 2                           | 2018                   |              |            | 41                    |            |                   |         |         |              |            |          |
| - 🖺 1      |                                             |                        |              |            | Dodawanie leko        | ii         |                   |         |         |              |            | X        |
| - 🖺 2      |                                             |                        |              |            |                       | <b>3</b> - |                   |         |         |              |            |          |
| - 🖺 3      | R. <del>8a Historia</del><br>(nieobecny odd | tział – Wycie          | eczka do     |            | Typ zajęć:            | (          | Lekcja            |         |         | Inne zajęcia |            |          |
| - 🖹 4      |                                             |                        |              |            | Nauczyciel:           | E          | Błotniak Maciej [ | BM]     |         |              | Zastępstwo |          |
| - 🖹 5      |                                             |                        |              |            | Grupa: *              | 0          | oddział           |         | ▼ grupa | *            | 8b+8a      |          |
| 6          |                                             |                        |              |            | Dezadmiat: *          |            | Historia          |         |         |              |            | ~        |
| - 🗎 7      |                                             |                        |              |            | Fizediniot.           |            | historia          |         |         |              | 1          |          |
| - 🗎 8      |                                             |                        |              |            | Nauczyciel wspo       | magający:  |                   |         |         | ¥ ×          | Zastępstwo |          |
| - 🗎 9      |                                             |                        |              |            |                       |            |                   |         |         |              |            |          |
| 1          | 0.                                          |                        |              |            |                       |            |                   |         |         |              |            |          |
| 🕀 🛄 środa  | a, 26 września 20                           | 018                    |              |            |                       |            |                   |         |         |              |            |          |
| 🕀 🛄 czwa   | artek, 27 września                          | a 2018                 |              |            |                       |            |                   |         |         |              |            |          |
| 🕀 🛄 piąte  | ek, 28 września 2                           | 018                    |              |            |                       |            |                   |         |         |              |            |          |
| 🕀 🛄 sobo   | ita, 29 września 2                          | 2018                   | 4            |            |                       |            |                   |         |         |              |            |          |
| 🕀 🛄 niedz  | ziela, 30 września                          | a 2018                 |              |            |                       |            |                   |         |         |              |            |          |
|            |                                             |                        |              |            |                       |            |                   |         |         |              |            |          |
|            |                                             |                        |              |            |                       |            |                   |         |         |              | 🔶 Dalej 💊  | ) Anuluj |
|            |                                             |                        |              |            |                       |            |                   |         |         |              |            |          |

- 3. Kliknij przycisk **Dalej** i w oknie **Dodawanie tematu lekcji** wprowadź temat zajęć dla oddziału 8b.
- 4. Kliknij przycisk **Zapisz**.

Na karcie **Opis lekcji**, w sekcji **Właściwości oddziału** pojawią się oddzielne opisy zajęć dla każdego oddziału.

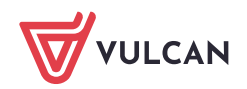

Dziennik VULCAN. Jak nauczyciel powinien poprawnie zarejestrować lekcję, w której uczestniczą uczniowie, którzy nie pojechali ze swoim oddziałem na wycieczkę? 3/8

| 24.09 - 30.09 2018                                                              | Opis lekcji Frekwencja Od | ceny Uwagi Sprawdziany Zadania domowe |       |  |  |  |  |  |  |  |
|---------------------------------------------------------------------------------|---------------------------|---------------------------------------|-------|--|--|--|--|--|--|--|
| 🗉 🧰 poniedziałek, 24 września 2018                                              | Cechy ogólne lekcij       |                                       |       |  |  |  |  |  |  |  |
| 🖃 🚰 wtorek, 25 września 2018                                                    | cceny ogoine iekeji       |                                       |       |  |  |  |  |  |  |  |
| - 📓 1.                                                                          | Nauczyciel:               | Błotniak Maciej (BM)                  |       |  |  |  |  |  |  |  |
| 🚊 2. 8a+8b Historia                                                             | Zastępstwo:               | Nie                                   |       |  |  |  |  |  |  |  |
| <ul> <li>B 3. Sa Historia</li> <li>(ninchoray addrint - Wyginggka do</li> </ul> | Nauczyciel wspomagający:  | brak                                  |       |  |  |  |  |  |  |  |
|                                                                                 | Zastępstwo:               | Nie                                   |       |  |  |  |  |  |  |  |
| B 5.                                                                            |                           | .* 2                                  | Zmień |  |  |  |  |  |  |  |
| 6.                                                                              |                           |                                       | -     |  |  |  |  |  |  |  |
| - 🖺 7.                                                                          | Własciwości dla oddziałow | Właściwości dla oddziałów             |       |  |  |  |  |  |  |  |
| 8.                                                                              | 🚽 Dodaj oddział do lekcji |                                       |       |  |  |  |  |  |  |  |
| - 🗎 9.                                                                          |                           |                                       | _     |  |  |  |  |  |  |  |
| 🖹 10.                                                                           | Grupa:                    | 8a                                    |       |  |  |  |  |  |  |  |
| 😐 🦲 środa, 26 września 2018                                                     | Przedmiot:                | Historia                              |       |  |  |  |  |  |  |  |
| 🗃 🧰 czwartek, 27 września 2018                                                  | Rozkład materiału:        | Wydawnictwo Szkolne PWN - Historia.   |       |  |  |  |  |  |  |  |
| 🗑 🦲 piątek, 28 września 2018                                                    | Pozycja rozkładu:         | W państwie faraona                    |       |  |  |  |  |  |  |  |
| 🗑 🦲 sobota, 29 września 2018                                                    | Temat:                    | W państwie faraona                    |       |  |  |  |  |  |  |  |
| 🗄 🔚 niedziela, 30 września 2018                                                 | Nr kolejny tematu:        | 1                                     |       |  |  |  |  |  |  |  |
|                                                                                 | Dyżurni:                  |                                       |       |  |  |  |  |  |  |  |
| •                                                                               |                           | ₹ Z                                   | Zmień |  |  |  |  |  |  |  |
|                                                                                 | Zasoby prywatne:          |                                       |       |  |  |  |  |  |  |  |
|                                                                                 | Zasoby publiczne:         |                                       |       |  |  |  |  |  |  |  |
|                                                                                 |                           | ,* z                                  | 2mień |  |  |  |  |  |  |  |
|                                                                                 | Grupa:                    | Ph                                    |       |  |  |  |  |  |  |  |
|                                                                                 | Przedmiot:                | Uictoria                              |       |  |  |  |  |  |  |  |
|                                                                                 | Rozkład materiału:        | Madawinchus Szkolos DMN – Uictoria    |       |  |  |  |  |  |  |  |
|                                                                                 | Pozvcia rozkładu:         |                                       |       |  |  |  |  |  |  |  |
|                                                                                 | Temat:                    |                                       |       |  |  |  |  |  |  |  |
|                                                                                 | Nr koleiny tematu:        | tr parakine raraona                   |       |  |  |  |  |  |  |  |
|                                                                                 | Dyżurni:                  |                                       |       |  |  |  |  |  |  |  |
|                                                                                 | Dyzam.                    |                                       |       |  |  |  |  |  |  |  |
|                                                                                 |                           | × 1                                   | Imien |  |  |  |  |  |  |  |
|                                                                                 | Zasoby prywatne:          |                                       |       |  |  |  |  |  |  |  |
|                                                                                 | Zasoby publiczne:         |                                       |       |  |  |  |  |  |  |  |
|                                                                                 |                           | A 2                                   | 2mień |  |  |  |  |  |  |  |
|                                                                                 |                           |                                       |       |  |  |  |  |  |  |  |

Jeśli uczniowie z 8a będą realizowali inny temat, to kliknij przycisk **Zmień** i zmodyfikuj opis, tj. wprowadź właściwy przedmiot i temat lekcji.

| Właściwości dla oddziałów |                       | \$ |
|---------------------------|-----------------------|----|
| 🐈 Dodaj oddział do lekcji |                       |    |
| Grupa:                    | 8a                    |    |
| Przedmiot:                | Język polski          |    |
| Rozkład materiału:        |                       |    |
| Pozycja rozkładu:         |                       |    |
| Temat:                    | Ćwiczenia gramatyczne |    |
| Nr kolejny tematu:        | 5                     |    |
| Dyżurni:                  |                       |    |
|                           | 🥙 Zmier               | í  |

5. Przejdź na kartę **Frekwencja** – na karcie tej automatycznie pojawią uczniowie z 8a, którzy w opisie wycieczki zostali wskazani jako niebiorący udziału w wycieczce.

| 24.09 - 30.09 2018                | Opis | lekcji                                                                       | Frekwei | ncja Oc | eny Uwagi Sprawdziany | Zada | nia do | mowe |                                        |                   |   |   |   |   |    |  |
|-----------------------------------|------|------------------------------------------------------------------------------|---------|---------|-----------------------|------|--------|------|----------------------------------------|-------------------|---|---|---|---|----|--|
| poniedziałek, 24 września 2018    | Wide | Widok dnia 🛛 Widok tygodniowy 🗋 🖍 Zmień frekwencję 🗌 📌 Zmień listę uczniów 🗌 |         |         |                       |      |        |      | ① Dwukrotne kliknięcie we wpis frekwer |                   |   |   |   |   |    |  |
| □ U Wtorek, 25 Wrzesnia 2016      |      |                                                                              | Ne      | Oddaiał | 11                    |      |        |      | Wt                                     | Wtorek 25.09.2018 |   |   |   |   |    |  |
| 📄 2. 8a Język polski              |      |                                                                              | NI      |         | oczen                 | 1    | 2      | 3    | 4                                      | 5                 | 6 | 7 | 8 | 9 | 10 |  |
| 8b Historia                       | 2    |                                                                              | 5       | 8a      | Gawron Mateusz        |      | ?      |      |                                        |                   |   |   |   |   |    |  |
| (nieobecny oddział - Wycieczka do | 2    |                                                                              | 14      | 8a      | Nowak Aneta           |      | ?      |      |                                        |                   |   |   |   |   |    |  |
| - 🖺 4.                            | 2    |                                                                              | 1       | 8b      | Irys Konrad           |      | ?      |      |                                        |                   |   |   |   |   |    |  |
| <b>1 1 5</b> .                    | 2    |                                                                              | 2       | 8b      | Ismena Colett         |      | ?      |      |                                        |                   |   |   |   |   |    |  |
| E 6.<br>E 7                       | 2    |                                                                              | 3       | 8b      | Jasieniec Mirosław    |      | ?      |      |                                        |                   |   |   |   |   |    |  |
| □ /.<br>□ 8.                      | 2    |                                                                              | 4       | 8b      | Jaskier Hubert        |      | ?      |      |                                        |                   |   |   |   |   |    |  |
|                                   |      |                                                                              |         |         |                       |      |        |      |                                        |                   |   |   |   |   |    |  |

Uczniowie ci pojawią się także na karcie Oceny.

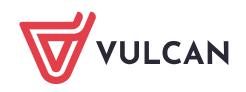

Dziennik VULCAN. Jak nauczyciel powinien poprawnie zarejestrować lekcję, w której uczestniczą uczniowie, którzy nie pojechali ze swoim oddziałem na wycieczkę? 4/8

| 24.09 - 30.09 2018                                                 | Opis le            | kcji Frek | wencja <mark>Oceny</mark> Uwa | igi   S | prawdziany | Zada      | inia domov | ve                       |   |         |
|--------------------------------------------------------------------|--------------------|-----------|-------------------------------|---------|------------|-----------|------------|--------------------------|---|---------|
| 🛿 🧰 poniedziałek, 24 września 2018<br>🛯 🚰 wtorek, 25 września 2018 | Okres<br>klasyfika | acyjny:   | 1                             | ~       | Grupa kolu | mn:       | moje       | ▼ (1)                    |   |         |
| - 🖹 1.                                                             | Przedmi            | iot:      | Historia                      | ~       | 📌 Zmień    | oceny i i | ich opis   | 💉 Zmień kolejność kolumn |   |         |
| <ul> <li>2. 8a Język polski</li> <li>8b Historia</li> </ul>        | 8b his             | storia    |                               |         |            |           |            |                          |   | 8       |
| 3. <del>Sa Historia</del><br>(nieobecny oddział - Wycieczka do     |                    | Nume      | r Uczeń                       |         |            |           |            |                          |   | Średnia |
| - 🗎 4.<br>🖹 5.                                                     | 2                  | 1         | Irys Konrad                   |         |            |           |            |                          |   | Brak    |
| - 🖺 6.                                                             | 2                  | 2         | Ismena Colett                 |         |            |           |            |                          |   | Brak    |
| - 🖹 7.                                                             | 2                  | 3         | Jasieniec Mirosław            |         |            |           |            |                          |   | Brak    |
| - <b>B</b> 8.                                                      | 1 🚨                | 4         | Jaskier Hubert                |         |            |           |            |                          |   | Brak    |
| 10.                                                                | 2                  | 5         | Jastrzębiec Daniel            |         |            |           |            |                          | - | Brak    |
| 🦲 środa, 26 września 2018                                          | 2                  | 6         | Jeżówka Michał                |         |            |           |            |                          | • | Brak    |
| 🚞 czwartek, 27 września 2018                                       | Przedmi            | iot:      | Język polski                  | ~       | 📌 Zmień    | oceny i i | ich opis   | Zmień kolejność kolumn   |   |         |
| 🚞 piątek, 28 września 2018<br>🚞 sobota, 29 września 2018           | 8a j. j            | polski    |                               |         |            |           |            |                          |   | 8       |
| 🚞 niedziela, 30 września 2018                                      |                    | Nume      | r Uczeń                       |         |            |           |            |                          |   | Średnia |
|                                                                    | 2                  | 5         | Gawron Mateusz                |         |            |           |            |                          |   | Brak    |
|                                                                    | 2                  | 14        | Nowak Aneta                   |         |            |           |            |                          |   | Brak    |
|                                                                    |                    |           |                               |         |            |           |            |                          |   |         |

### Przeglądanie dziennika oddziału

Przejdź do widoku **Dziennik/ Dziennik oddziału**. Wyświetl stronę **Tematy** w dzienniku oddziału 8a i obejrzyj wpis w dniu wycieczki. W tabeli tematów, w terminie odbywania zajęć powinny wyświetlać się dwa wpisy:

- informacja o wycieczce oddziału,
- temat zajęć zrealizowanych z uczniami niebiorącymi udziału w wycieczce.

| 🐻 Dane dziennika                   | bane dziennika < 24.09 - 30.09 2018 🗈 >> |  |    |              |                           |  |  |  |  |  |  |
|------------------------------------|------------------------------------------|--|----|--------------|---------------------------|--|--|--|--|--|--|
| ›› Opis dziennika                  |                                          |  |    |              |                           |  |  |  |  |  |  |
| >> Tematy                          | Data                                     |  | Nr | Przedmiot    | Temat zajeć edukacyjnych  |  |  |  |  |  |  |
| >> Tematy przedmiotami             |                                          |  |    |              |                           |  |  |  |  |  |  |
| >> Frekwencja                      |                                          |  | 1  | 82           | Wycieczka do Kłodzka      |  |  |  |  |  |  |
| ›› Oceny bieżące                   |                                          |  | 1  | 00           |                           |  |  |  |  |  |  |
| >> Sprawdziany                     |                                          |  | 2  | 8a           | Wycieczka do Kłodzka      |  |  |  |  |  |  |
| <ul> <li>Zadania domowe</li> </ul> |                                          |  | 2  | Język polski | [1] Ćwiczenia gramatyczne |  |  |  |  |  |  |
| >> Oceny śródroczne                | k<br>018                                 |  | 3  | 8a           | Wycieczka do Kłodzka      |  |  |  |  |  |  |
| I roczne                           | 19.20                                    |  | 4  | 8a           | Wycieczka do Kłodzka      |  |  |  |  |  |  |
| >> Uwagi                           | W<br>25.0                                |  | 5  | 8a           | Wycieczka do Kłodzka      |  |  |  |  |  |  |
| >> Plan oddziału                   |                                          |  | 6  | 8a           | Wycieczka do Kłodzka      |  |  |  |  |  |  |

### <u>Co zrobić, jeśli podczas tworzenia lekcji nie został dodany oddział uczniów niebiorących udziału w wycieczce?</u>

Jeśli nauczyciel tworząc lekcję, w wierszu **Grupa** nie dodał oddziału uczniów niebiorących udziału w wycieczce, to powinien dodać ten oddział na karcie **Opis lekcji**.

- 1. W widoku lekcji przejdź na kartę **Opis lekcji**.
- 2. W sekcji Właściwości dla oddziału kliknij przycisk Dodaj oddział do lekcji.

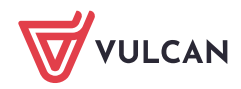

Dziennik VULCAN. Jak nauczyciel powinien poprawnie zarejestrować lekcję, w której uczestniczą uczniowie, którzy nie pojechali ze swoim oddziałem na wycieczkę? 5/8

| 24.09 - 30.09 2018                                                                                                    | Opis lekcji Frekwencja Ocen | y Uwagi Sprawdziany Zadania domowe                                    |
|----------------------------------------------------------------------------------------------------|-----------------------------|-----------------------------------------------------------------------|
| 🕀 🧰 poniedziałek, 24 września 2018                                                                                                    | Cechy ogólne lekcji         | 8                                                                     |
| G G wtorek, 25 września 2018                                                                                                    | Nauczyciel:                 | Błotniak Maciei (BM)                                                  |
| 2. 8b Historia                                                                                                    | Zastępstwo:                 | Nie                                                                   |
| - 🗎 3. <del>Sa Historia</del>                                                                                                    | Nauczyciel wspomagający:    | brak                                                                  |
| (nieobecny oddział - wycieczka do                                                                                                    | Zastępstwo:                 | Nie                                                                   |
| - 🗎 5.                                                                                                    |                             | Zmień                                                                 |
| 6.                                                                                                    | Właściwości dla oddziałów   | 8                                                                     |
| - <b>i</b> 7.                                                                                                    | 📥 Dodaj oddział do lekcji   |                                                                       |
|                                                                                                    |                             |                                                                       |
| 10.                                                                                                    | Grupa: 8                    | b                                                                     |
| 😠 🧰 środa, 26 września 2018                                                                                                    | Przedmiot: H                | istoria                                                               |
| B Czwartek, 27 września 2018                                                                                                    | Rozkład materiału: W        | /ydawnictwo Szkolne PWN - Historia. Podręcznik dla gimnazjum. Klasa I |
| → piątek, 28 września 2018                                                                                                    | Pozycja rozkładu: W         | / państwie faraona                                                    |
| H iniciality in the second second sec | Temat: W                    | / państwie faraona                                                    |
|                                                                                                    | Nr kolejný tematu: 1        |                                                                       |
|                                                                                                    | Dyzumi.                     | a must                                                                |
|                                                                                                    | 1                           | Zmien                                                                 |

- 3. W oknie Dodawanie oddziału do lekcji wprowadź:
  - w polu Oddział oddział uczniów dołączonych do lekcji (tj. 8a),
  - w polu Grupa pozycję cały oddział,
  - w polu **Przedmiot** przedmiot realizowany przez przypisanych do lekcji uczniów.
- 4. Kliknij przycisk Dalej i w oknie Dodawanie tematu lekcji wprowadź temat lekcji.
- 5. Kliknij przycisk **Zapisz**. Na pytanie *Czy dodać uczniów z oddziału do lekcji?* odpowiedz **Tak**.

|                    |                       | $\mathbf{x}$ |
|--------------------|-----------------------|--------------|
| Rozkład materiału: | nie wybrano rozkładu  | ~            |
| Pozycja materiału: |                       | ¥ ×          |
| Temat:             | Ćwiczenia gramatyczne |              |
| Ostatnie tematy:   |                       |              |
|                    | Potwierdzenie         |              |
|                    | 🔶 Wstecz 🖌 Zapisz 🚫   | Anuluj       |

Opis lekcji zostanie uzupełniony o informacje na temat zajęć realizowanych przez uczniów niebiorących udziału w wycieczce. Informacje te zostaną przeniesione do dziennika oddziału.

## Przypadek 2 – uczniowie niebiorący udziału w wycieczce mają zorganizowane oddzielne zajęcia

### <u>Przykład</u>

W wycieczce biorą udział wszystkie oddziały z klas 1-3 szkoły podstawowej. Uczniowie, którzy nie biorą udziału w wycieczce, uczestniczą w zajęciach zorganizowanych specjalnie dla nich.

W tym przypadku, rejestrując wycieczkę, nie należy przypisywać uczniów pozostających w szkole do oddziałów.

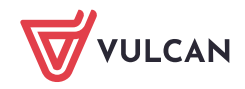

Dziennik VULCAN. Jak nauczyciel powinien poprawnie zarejestrować lekcję, w której uczestniczą uczniowie, którzy nie pojechali ze swoim oddziałem na wycieczkę? 6/8

| Dziennik Dziennik zajęć innych Dziennik zajęć                                                                                                    | przedszkola Dyrektor Nauczycie                                                                                                    | Wychowawca Wydru                                                                                                    | ki Pomoc                         |                      |                  |                   |            | Cierlik Mariusz [MC]                       |
|----------------------------------------------------------------------------------------------------|----------------------------------------------------------------------------------------------------|----------------------------------------------------------------------------------------------------|----------------------------------|----------------------|------------------|-------------------|------------|--------------------------------------------|
| Plan nauczyciela oraz<br>zmiany w planie ponadwymiarowe Ro                                                                                                    | Kontakty z<br>dzicami/Opiekunami                                                                                                    | str wyjść Rozkłady<br>powych materiału                                                                                   | Schemat oceniania<br>opisowego   | Rada<br>pedagogiczna | Zestawienia      | Dostęp<br>mobilny | Office365  | <ul> <li>Wyloguj</li> <li>Start</li> </ul> |
| 2018/2019 ▼<br>Constant of the second second | Informacje podstawowe         Program           Informacje podstawowe           Informacje podstawowe           Informacje o wyciecze:           Nieobecność oddziału/grupy:           Dotyczy pór lekcji:           Typ wpisu frekwencji:           Cel wycieczki:           Nazwa kraju/miasto/trasa wycieczki: | Kompletowanie oddziałó<br>Wycieczka do teatru<br>całodzienna<br>od 1, 08:00-08:45 do<br>obecność<br>Obejrzenie przedstaw | w Opiekunowie ]                  | Uczestnicy T         | Uczniowie niebio | rący udziału      | Frekwencja | Wydruki                                    |
|                                                                                                    | Termin:<br>Liczba dni:<br>Klasa/grupa:<br>Liczba uczestników:<br>Liczba uczniów niepełnosprawnych:<br>Kierownik:<br>Liczba opiekunów:<br>Środek transportu:                                                                                                    | od 25.09.2018 do 25<br>1<br>2a (SP5) (5 uczniów)<br>18<br>0<br>Drozdoń Lesław [LD]<br>3<br>autokar                       | .09.2018<br>), 3a (SP5) (7 uczni | ów), 1a (SP5) (      | 6 uczniów)       | ]                 |            | ,♥ Zmień                                   |

| 2018/2019 👻           | Informacje podstawowe Program Kompletowanie oddziałów Opiekunowie        | Uczestnicy Uczniowie niebiorący udziału Frekwencja Wydruki |  |  |  |  |  |  |  |  |  |  |
|-----------------------|--------------------------------------------------------------------------|------------------------------------------------------------|--|--|--|--|--|--|--|--|--|--|
| 🕒 🗁 Wycieczki         | Przydział uczniów W widoku tym prezentowana jest lista uczniów, którzy r | nie zostali uwzględnieni w zakładce Uczestnicy.            |  |  |  |  |  |  |  |  |  |  |
| 🖃 🗁 wrzesień          | Imię i nazwisko Przydział                                                |                                                            |  |  |  |  |  |  |  |  |  |  |
| 25.09.2018-25.09.2018 | 1 Helena Baszko 1a (SP5)                                                 | 1 Helena Baszko 1a (SP5)                                   |  |  |  |  |  |  |  |  |  |  |
| 25.09.2018-25.09.2018 | 2 Artur Dworniak 1a (SP5)                                                |                                                            |  |  |  |  |  |  |  |  |  |  |
|                       | 3 Agata Kolik 1a (SP5)                                                   |                                                            |  |  |  |  |  |  |  |  |  |  |
|                       | 4 Wiktor Kwiatkowski 2a (SP5)                                            |                                                            |  |  |  |  |  |  |  |  |  |  |
|                       | 5 Maciej Szczepaniak 2a (SP5)                                            |                                                            |  |  |  |  |  |  |  |  |  |  |
|                       | 6 Natalia Bartczak 3a (SP5)                                              |                                                            |  |  |  |  |  |  |  |  |  |  |
|                       | 7 Sabina Kołodziejczyk 3a (SP5)                                          |                                                            |  |  |  |  |  |  |  |  |  |  |
|                       | 8 Malwina Szymańska 3a (SP5)                                             |                                                            |  |  |  |  |  |  |  |  |  |  |
|                       |                                                                          |                                                            |  |  |  |  |  |  |  |  |  |  |

Po zatwierdzeniu wycieczki w dziennikach oddziałów, na stronie **Tematy** pojawi się informacja o wycieczce.

| 🐻 Dane dziennika         | ~ | << 24.09 - 3 | 0.09 2018 |          |                           |
|--------------------------|---|--------------|-----------|----------|---------------------------|
| >> Opis dziennika        |   |              |           |          |                           |
| >> Tematy                |   | Data         | Nr        | Edukacia | Treść zajeć edukacyjnych  |
| >> Tematy przedmiotami   |   |              |           |          |                           |
| >> Czas realizacji       |   |              |           |          | Blok tematyczny -         |
| >> Frekwencja            |   |              |           |          | Temat dnia -              |
| >> Oceny bieżące         |   |              |           |          |                           |
| >> Oceny zachowania      |   |              | 1         | 2a       | Wycieczka do teatru lalek |
| >> Sprawdziany           |   | k<br>018     | 2         | 2a       | Wycieczka do teatru lalek |
| >> Zadania domowe        |   | 10.2         | 3         | 2a       | Wycieczka do teatru lalek |
| >> Oceny z Religii/Etyki |   | w<br>25.(    | 4         | 2a       | Wycieczka do teatru lalek |
| >> Oceny opisowe         |   |              | 5         | 2a       | Wycieczka do teatru lalek |
| >> Uwagi                 |   |              | 6         | 2a       | Wycieczka do teatru lalek |
| >> Plan oddziału         |   |              | -         | -        |                           |
| >> Wycieczki             |   |              | 7         | 2a       | Wycieczka do teatru lalek |

Tworzenie lekcji przez nauczyciela realizującego zajęcia z dziećmi, które nie pojechały na wycieczkę

- 1. W widoku Dziennik/ Lekcja, w drzewie danych wybierz porę lekcyjną i kliknij przycisk Utwórz lekcję.
- 2. W oknie **Dodawanie lekcji** ustaw właściwy typ zajęć (**Lekcja** lub **Inne zajęcia**) i wypełnij pola formularza. W wierszu **Grupa** dodaj oddziały uczestników zajęć.

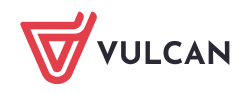

Dziennik VULCAN. Jak nauczyciel powinien poprawnie zarejestrować lekcję, w której uczestniczą uczniowie, którzy nie pojechali ze swoim oddziałem na wycieczkę? 7/8

| Dziennik zajęć innych Dziennik za                     | jęć przedszkola   | Dyrektor Nauczyciel     | Wychowawca Wydruki   | Pomoc   |              |                  |
|-------------------------------------------------------|-------------------|-------------------------|----------------------|---------|--------------|------------------|
|                                                       | _                 |                         |                      |         |              |                  |
| Lekcja Dziennik Braki w Uwagi<br>oddziału dziennikach | Zadania<br>domowe |                         |                      |         |              |                  |
| 24.09 - 30.09 2018                                    | Opis lekcji       |                         |                      |         |              |                  |
| 🗄 🧰 poniedziałek, 24 września 2018                    | 🕂 Utwórz lek      | cję                     |                      |         |              |                  |
| 🖃 🗁 wtorek, 25 września 2018                          |                   |                         |                      |         |              |                  |
| - 1.                                                  | Doda              | wanie lekcji            |                      |         |              | ×                |
| 2. 8b Historia                                        |                   |                         | <b>D</b>             |         | <b>.</b>     |                  |
| (nieobecny oddział - Wycieczka do                     | Тур               | zajęć: (                | Lekcja               |         | Inne zajęcia |                  |
| - 🖺 4.                                                | Nau               | czyciel: E              | Błotniak Maciej [BM] |         |              | Zastępstwo       |
| 5.                                                    | Grup              | oa:*                    | oddział              | 🕶 grupa | *            | 8b+8a            |
| - 🔛 6.                                                | Prze              | dmiot:*                 | Historia             |         |              | ~                |
|                                                       | Naur              | rzyciel wsnomagający:   |                      |         | ¥ X          | Zastenstwo       |
| E 0                                                   | Nuo.              | czyciel wspołniagający. |                      |         |              | Zastępstiło      |
| □ 5.<br>□ 10.                                         |                   |                         |                      |         |              |                  |
| 🖷 🦾 środa, 26 września 2018                           |                   |                         |                      |         |              |                  |
| 🗄 🛅 czwartek, 27 września 2018                        |                   |                         |                      |         |              |                  |
| 🗄 🧰 piątek, 28 września 2018                          |                   |                         |                      |         |              |                  |
| 🕀 🚞 sobota, 29 września 2018                          | 4                 |                         |                      |         |              |                  |
| 🗄 🧰 niedziela, 30 września 2018                       |                   |                         |                      |         |              |                  |
|                                                       |                   |                         |                      |         |              | 🔿 Dalej 🚫 Anuluj |

3. Kliknij przycisk Dalej i w wyświetlonym oknie wprowadź temat zajęć, a następnie kliknij przycisk Zapisz.

| Dodawanie tematu lekcji   |                                    |     |     | × |
|---------------------------|------------------------------------|-----|-----|---|
| Rozkład materiału:        | nie wybrano rozkładu               |     | *   |   |
| Pozycja materiału:        |                                    | *   | ×   |   |
| Blok tematyczny:          |                                    |     |     |   |
| Temat dnia:               | Moje podwórko                      |     |     |   |
| Treść zajęć edukacyjnych: | Podwórko marzeń - praca plastyczna |     |     |   |
| Ostatnie tematy:          |                                    |     |     |   |
|                           |                                    |     |     |   |
|                           | 🔶 Wstecz 🗸 Zapisz 🚫                | Anu | luj | ] |

Na karcie **Opis lekcji**, w sekcji **Właściwości dla oddziałów** pojawią się opisy lekcji dla każdego oddziału. Każdy z nich możesz edytować za pomocą przycisku **Zmień**.

4. Przejdź na kartę **Frekwencja** – na karcie tej automatycznie pojawią wszyscy uczniowie, którzy w opisie wycieczki zostali wskazani jako niebiorący udziału w wycieczce.

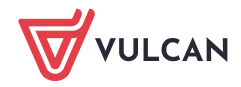

| 24.09 - 30.09 2018                                                                                       | Opis lekc                                      | i Frekwe | ncja Oc | eny Uwagi Sprawdziany | Zada              | inia do                                                     | mowe |   |   |   |   |   |   |    |  |  |
|----------------------------------------------------------------------------------------------------|------------------------------------------------|----------|---------|-----------------------|-------------------|-------------------------------------------------------------|------|---|---|---|---|---|---|----|--|--|
| <ul> <li>poniedziałek, 24 września 2018</li> <li></li></ul>                                              | Widok dnia Widok tygodniowy 🖉 Zmień frekwencję |          |         |                       |                   | Zmień listę uczniów 🛛 🕕 Dwukrotne kliknięcie we wpis frekwe |      |   |   |   |   |   |   |    |  |  |
| 📄 1. 1a+2a+3a Edukacja plastyczna                                                                        |                                                |          |         | Umré                  | Wtorek 25.09.2018 |                                                             |      |   |   |   |   |   |   |    |  |  |
| 🗎 2.                                                                                                    |                                                | INF      | Oddział | Uczen                 | 1                 | 2                                                           | 3    | 4 | 5 | 6 | 7 | 8 | 9 | 10 |  |  |
| - 🗎 3.                                                                                                   | 2                                              | 1        | 1a      | Baszko Helena         | ?                 |                                                             |      |   |   |   |   |   |   |    |  |  |
| - 🖺 4.                                                                                                   | 2                                              | 2        | 1a      | Kolik Agata           | ?                 |                                                             |      |   |   |   |   |   |   |    |  |  |
| - 📔 5.                                                                                                   | 2                                              | 5        | 1a      | Dworniak Artur        | ?                 |                                                             |      |   |   |   |   |   |   |    |  |  |
| E 6.                                                                                                    | 2                                              | 3        | 2a      | Kwiatkowski Wiktor    | ?                 |                                                             |      |   |   |   |   |   |   |    |  |  |
| 8.                                                                                                    | 2                                              | 4        | 2a      | Szczepaniak Maciej    | ?                 |                                                             |      |   |   |   |   |   |   |    |  |  |
| ··· 🔛 9.                                                                                                 | 2                                              | 2        | 3a      | Bartczak Natalia      | ?                 |                                                             |      |   |   |   |   |   |   |    |  |  |
| <ul> <li>□ □ 10.</li> <li>□ □ ≤roda, 26 września 2018</li> <li>□ □ czwartek, 27 września 2018</li> </ul> | 2                                              | 6        | 3a      | Kołodziejczyk Sabina  | ?                 |                                                             |      |   |   |   |   |   |   |    |  |  |
|                                                                                                    | 2                                              | 9        | 3a      | Szymańska Malwina     | ?                 |                                                             |      |   |   |   |   |   |   |    |  |  |

### Przeglądanie dzienników oddziałów

Przejdź do widoku **Dziennik/ Dziennik oddziału**. Wyświetl stronę **Tematy** w wybranym dzienniku oddziału i obejrzyj wpisy w dniu wycieczki.

W każdym oddziale w tabeli tematów, w terminie odbywania zajęć powinny wyświetlać się dwa wpisy:

- informacja o wycieczce oddziału,
- temat zajęć zrealizowanych z uczniami niebiorącymi udziału w wycieczce.

| 🐻 Dane dziennika         | Dane dziennika < < 24.09 - 30.09 2018 🖪 >> |   |    |                     |                                        |  |  |  |
|--------------------------|--------------------------------------------|---|----|---------------------|----------------------------------------|--|--|--|
| >> Opis dziennika        |                                            |   |    |                     |                                        |  |  |  |
| Tematy                   | Data                                       |   | Nr | Edukacja            | Treść zajeć edukacyjnych               |  |  |  |
| >> Tematy przedmiotami   | Data                                       |   |    |                     |                                        |  |  |  |
| ›› Czas realizacji       |                                            |   |    |                     | Blok tematyczny -                      |  |  |  |
| >> Frekwencja            |                                            |   |    |                     | Temat dnia - Moje podwórko             |  |  |  |
| ›› Oceny bieżące         |                                            |   |    |                     |                                        |  |  |  |
| >> Oceny zachowania      |                                            |   | 1  | 3a                  | Wycieczka do teatru lalek              |  |  |  |
| >> Sprawdziany           | 8                                          | 1 | 1  | Edukacja plastyczna | [1] Podwórko marzeń - praca plastyczna |  |  |  |
| >> Zadania domowe        | 201k                                       |   | 2  | 3a                  | Wycieczka do teatru lalek              |  |  |  |
| >> Oceny z Religii/Etyki | Wto<br>5.09.                               |   | 3  | 3a                  | Wycieczka do teatru lalek              |  |  |  |
| >> Oceny opisowe         | 5                                          |   | 4  | 3a                  | Wycieczka do teatru lalek              |  |  |  |
| ss three at              |                                            |   |    |                     | 11                                     |  |  |  |

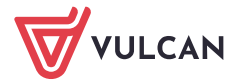